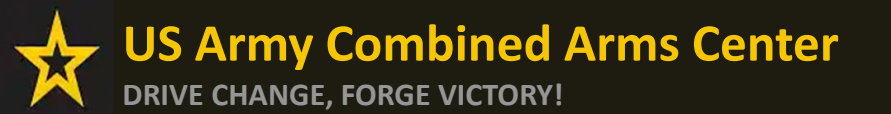

The Army Credentialing Assistance

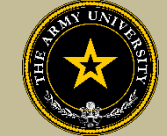

Program

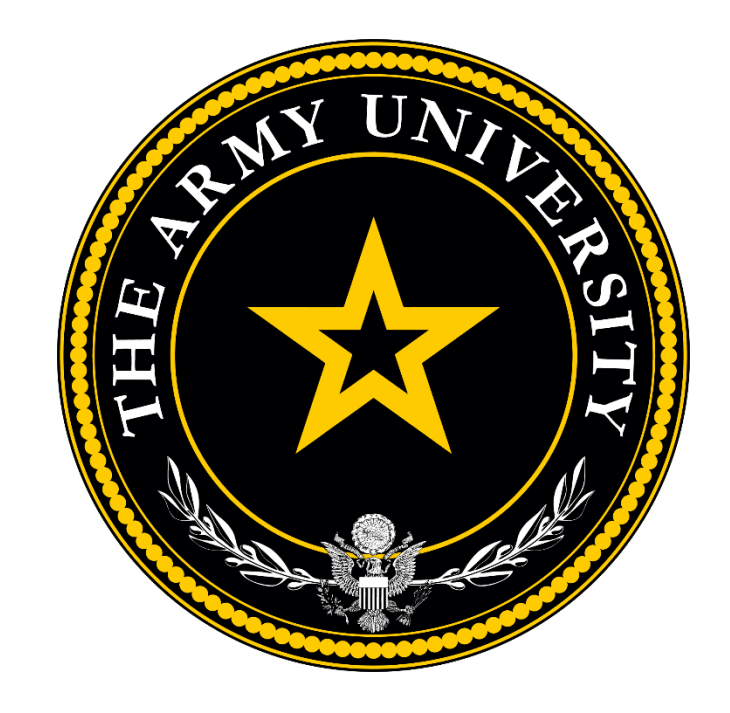

**Educate to Win!** 

The Army Credentialing Assistance Program Office (ACAPO)

Army Credentialing and Continuing Education Services for Soldiers (ACCESS), Army University, Fort Knox, KY

### **Overall Classification is Controlled Unclassified Information or CUI**

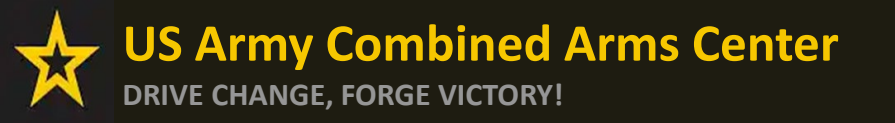

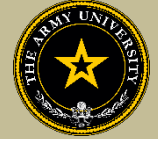

To help navigate the slides:

Slides 3-5: Cancelling a CA Request (Before Payment is made)

Slides 6-15: Requesting a Withdrawal (After Payment has been made)

Slides 16-17: Don't See Your Vendor?

- Slides 18-19: Requesting Extensions
- Slides 20-21: Requesting a Status When Case Has Been Moved to Finance

Slides 22-24: Turning in Your Certificate of Completions (Grades)

Slide 25- Need Assistance or Counseling? Schedule your appointment with a CA Counselor now!

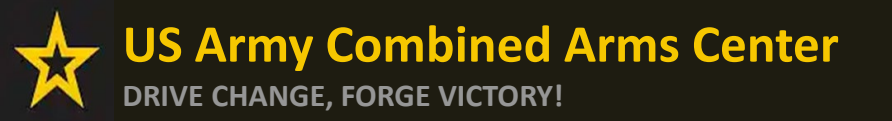

**Cancelling a CA Request** 

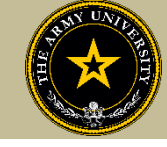

# **CANCELLING A CA REQUEST**

### **BEFORE PAYMENT**

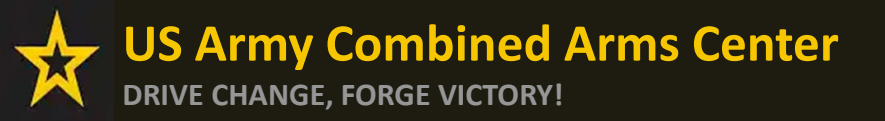

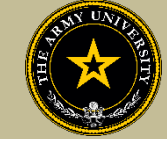

#### From the homepage, click on "Funding Requests"

| ignited  ≡                 |                                                                 |                                          | SQT-CA ACTIVEUSER1 ~ HELP                                                                                                    |
|----------------------------|-----------------------------------------------------------------|------------------------------------------|----------------------------------------------------------------------------------------------------|
| 멾 Dashboard                |                                                                 |                                          |                                                                                                    |
| Messages                   | Dashboard                                                       |                                          |                                                                                                    |
| 2 Military Supervisor      |                                                                 |                                          |                                                                                                    |
| EDUCATION RECORD           | Funding Remaining                                               | TA Credits Remaining                     |                                                                                                    |
| Funding Requests           |                                                                 |                                          |                                                                                                    |
| ✓ Education Goals          | Fiscal Year Cap: 2025                                           |                                          | ED CENTER INFO                                                                                                    |
| Documents                  | Total Funding Remaining: \$4,490.00 Total TA                    | A Funding Spent: Total CA Funding Spent: | \$10.00 Fort Knox Education Center (Knox) X                                                                                                    |
| Tocting >                  | \$10.00                                                         | Remaining CA Funding Availat             | able: \$1,990.00                                                                                                    |
|                            | How does my Funding breakdown work?                             | Lifetime CA Credentials Used             | d: 1/6 Needs Assessment Survey<br>Your Education Center is currently offering a needs assessment                                                                                                    |
| \$ Recoupments             | ACTIVE EDUCATION GOALS                                          |                                          | survey. This survey will measure satisfaction, quality, availability,<br>delivery, service and is meant to gauge the effectiveness of on-<br>installation education processors. Please taket he survey if you |
| \$ Recoupment Transactions |                                                                 |                                          | have not already.                                                                                                    |
| Education Programs >       | 5G Technician (5GT)                                             |                                          | Ed Center Events                                                                                                    |
| ✓ Career Path DECIDE       | APPROVED • Credentialing Assistance - Non MOS Related • Eligibl | e for Active CA                          | Annual Graduation Ceremony                                                                                                    |
|                            | 0% COMPLETE                                                     |                                          | VIEWALL                                                                                                    |
| -                          | Required Credits: 1.00 Completed Credits:                       | : 0.00 Transferred Credits: 0.00 F       | Remaining Credits: 1.00                                                                                                    |
| Research >                 | APPLY FOR FUNDING VIEW DETAILS                                  |                                          |                                                                                                    |
| INFORMATION                |                                                                 |                                          |                                                                                                    |
| C Resources                |                                                                 | 1. Ser and                               |                                                                                                    |
| News                       |                                                                 | 19Para as                                | ARMY NEWS                                                                                                    |
|                            | 01                                                              | OS CONTRACTOR                            | VEWALL                                                                                                    |

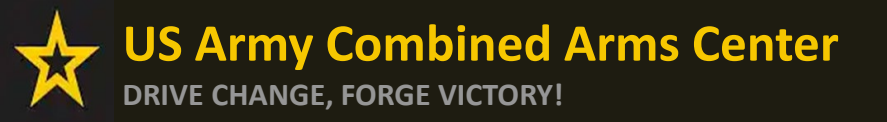

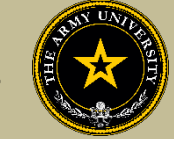

### If the CA Request is in the "Pending ACAPO Review" status, click "CANCEL" then "Yes" when prompted.

### If in any other status, contact ACAPO within ArmylgnitED using the "Credentialing Assistance (CA) Office" category to request the withdrawal from that CA request

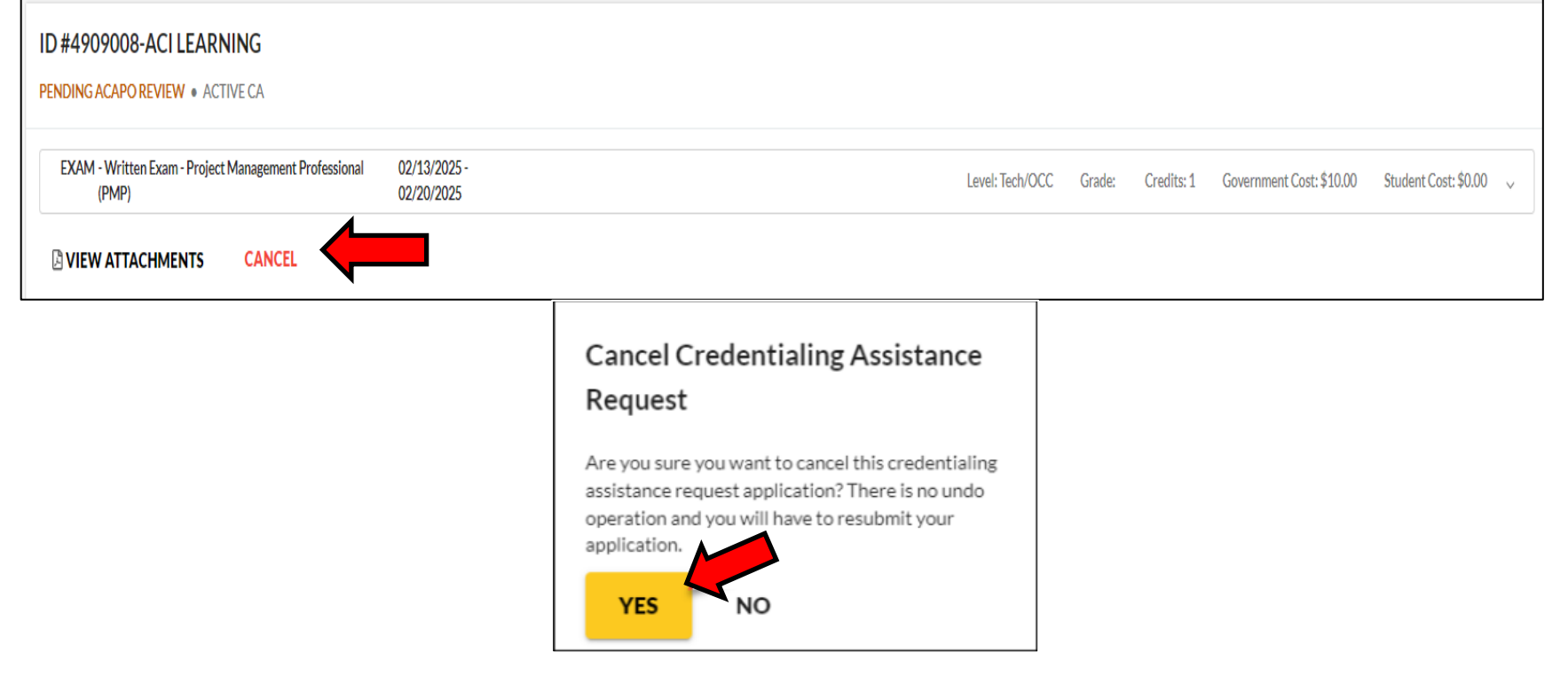

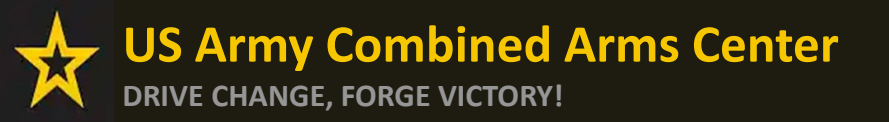

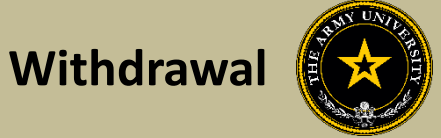

# REQUESTING A WITHDRAWAL FROM A CA REQUEST

AFTER PAYMENT HAS BEEN MADE

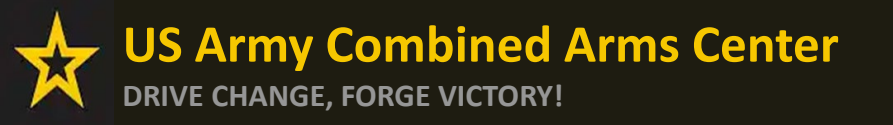

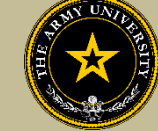

Per the Updated CA Policy:

- Soldiers who withdraw from a CA-approved course or exam must contact the vendor and ACAPO to request the withdrawal.
- Any unused portion of CA funds will be returned to the Soldier's allowable FY funds and or will be deducted from recoupment amount owed without an approved waiver.
- Soldiers requesting a recoupment waiver must download, complete, and submit the DA Form 7793 found in Army pubs in the ArmyIgnitED portal.
   Soldiers must initiate a separate DA Form 7793, Request for Recoupment Waiver, for each course when a grade of W is submitted.
- The first commander in the Soldier's chain of command exercising the Uniform Code of Military Justice authority must endorse recoupment waiver requests and verify that the reasons for withdrawing were clearly beyond the Soldier's control such as emergency leave, reassignment, natural or man-made disaster, illness, hospitalization, or unanticipated military missions.

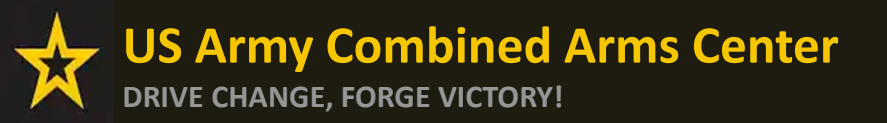

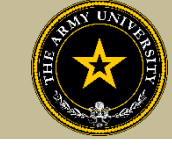

### **Requesting A Withdrawal**

| ignited > =       | EDUCATION PROGRAMS ~  |
|-------------------|-----------------------|
| B Dashboard       |                       |
| Messages          | Dashboard             |
| EDUCATION RECORD  |                       |
| Funding Requests  | Reserve TA Reserve CA |
| ✓ Education Goals | Fiscal Year Cap: 2023 |
| Documents         | \$4,000.00            |

From your homepage in ArmyIgnitED account, click 'Messages' on the left side menu or choose the envelope icon at the top of your screen

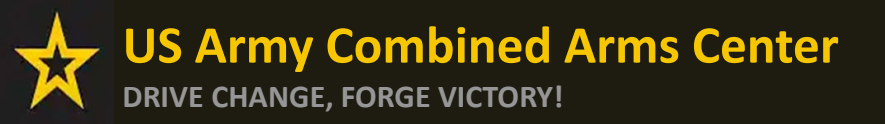

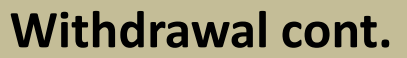

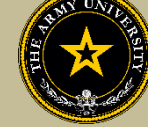

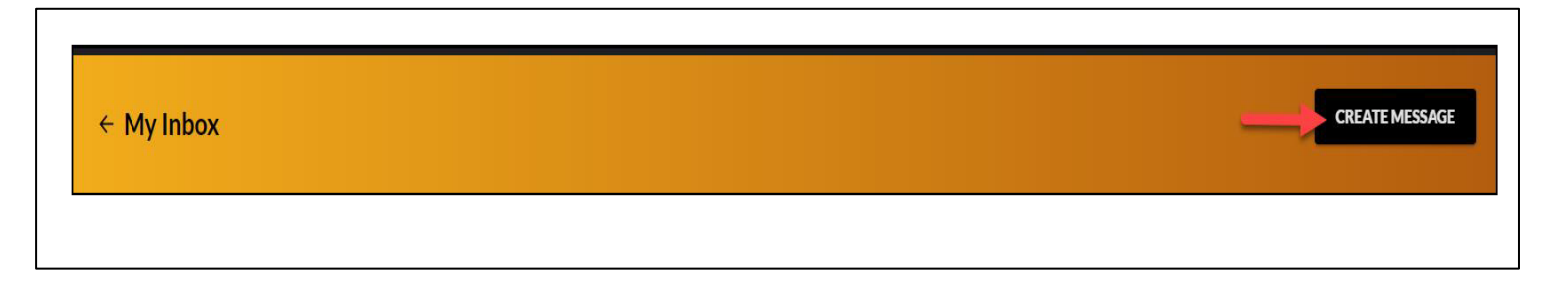

### To compose and send a message, click 'Create Message' in the top right corner of screen

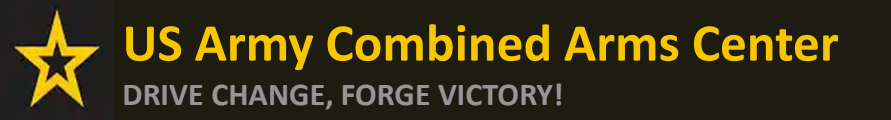

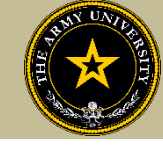

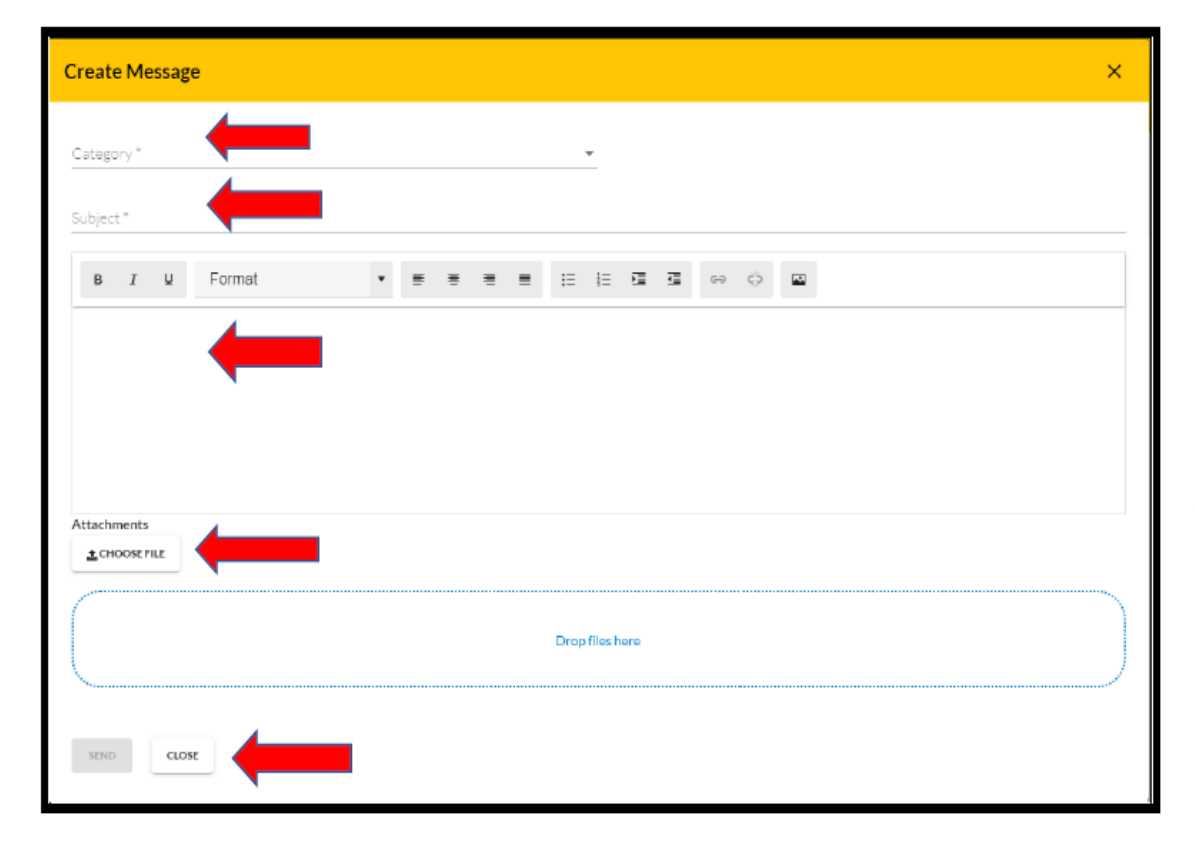

Category: Credentialing Assistance (CA) Withdrawal

Subject: Request for Withdrawal

Body: Provide information on the case you wish to withdraw from- Case ID#, Title of the Course.

NOTE!! Soldiers who receive a grade other than a "W" for withdrawing from the course or exam will not be able to submit a request for recoupment waiver for it.

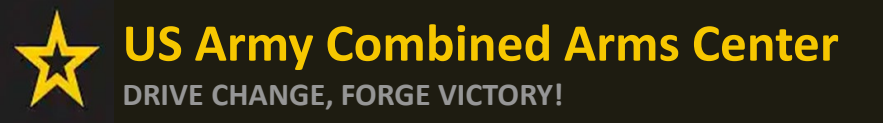

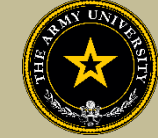

EDUCATION PROGRAMS

Once ACAPO enters the grade of "W", you will receive an email letting you know you have a message waiting for you to view regarding course recoupment. Please check messages in the ArmyIgnitED portal and view the recoupment action message.

#### ← My Inbox

| Select Category<br>All                            | *    | Has Suspense Date |
|---------------------------------------------------|------|-------------------|
| Conversations                                     | Sent |                   |
| Jenkins, Randie<br>Education Counseling Request   |      | Fri 06/10/2022    |
| <b>Jenkins, Randie</b><br>Education Goal Approved |      | Mon 06/06/2022    |

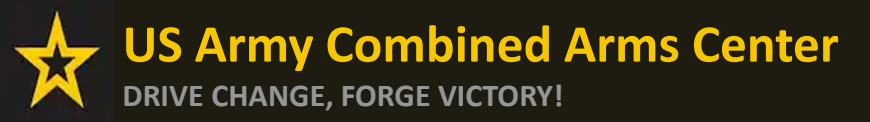

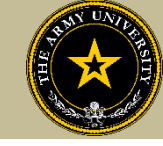

### From the homepage, click on "Recoupments" found on the left side of the screen. Then click on "Process Recoupment"

| 8 Dashboard                            |                                                                                                    |                                                                                                    |                                                                             |                                                                          |                                                                 |                                    |                                         |                                   |  |  |
|----------------------------------------|----------------------------------------------------------------------------------------------------|----------------------------------------------------------------------------------------------------|-----------------------------------------------------------------------------|--------------------------------------------------------------------------|-----------------------------------------------------------------|------------------------------------|-----------------------------------------|-----------------------------------|--|--|
| Messages                               | Recoupments                                                                                                    |                                                                                                    |                                                                             |                                                                          |                                                                 |                                    |                                         |                                   |  |  |
| 2 Military Supervisor                  |                                                                                                    |                                                                                                    |                                                                             |                                                                          |                                                                 |                                    |                                         |                                   |  |  |
| EDUCATION RECORD                       | A This is a set of a state of the state of the state of t |                                                                                                    | A                                                                           |                                                                          |                                                                 |                                    |                                         | T. 141                            |  |  |
| Funding Requests                       | <ol> <li>Inis is your official notification that a recoupment action<br/>Credentialing Assistance was used and a satisfactory con</li> </ol>                                                                                                    | is pending for an unsatisfactory course(s) or exam(s) completion.<br>rse or exam completion was not obtained.                          | As per DoDi 1322.25, DoDi 1322.3                                            | 3, and AR 621-3, students are req                                        | uired to reimburse the Army for a                               | course(s), exam(s), book(s), mate  | rriai(s), and tee(s) for which Military | Tuition Assistance or Army        |  |  |
| <ul> <li>Education Goals</li> </ul>    | <ol> <li>You have no more than 30 days (your suspense date) from         <ul> <li>Begin a recoupment action through deductions from</li> </ul> </li> </ol>                                                                                                    | the date of receipt of the unsatisfactory course completion to:<br>your military pay.                                                  |                                                                             |                                                                          |                                                                 |                                    |                                         |                                   |  |  |
| Documents                              | OR<br>h. Dequest a Decoursent Waiver (only for a "W" withd                                                                                                    | rawal grade). Defer to the Student Tutorial - ArmylenitFD CA Dec                                                                       | nument Waiver Process for more                                              | information                                                              |                                                                 |                                    |                                         |                                   |  |  |
| Testing >                              | 3. If you d not choose and begin one of the above actions p                                                                                                    | rior to your suspense date, an automatic deduction of the full am                                                                      | ount will be initiated against your p                                       | ay.                                                                      |                                                                 |                                    |                                         |                                   |  |  |
| \$ Recoupments                         | 4. Me satisfactory course comp<br>ed assistance updating a                                                                                                    | letion grades for Military Tuition Assistance include: "W" for wit<br>grade, completing a recoupment action, or submitting a Request f | thdrawal; "I" for incomplete after 18<br>for Recoupment Waiver for Military | 0 days of course end date; "D" or '<br>Tuition Assistance, please contac | "F" undergraduate courses; "C", "D'<br>t your Education Center. | " or "F" for graduate courses; any | other non-passing grade or status;      | and no grade posted in your       |  |  |
| \$ Recoupment Transactions             | 5) Unsatisfactory exam an                                                                                                    | d course completion grades for Army Credential Assistance inclu                                                                        | ude: "W" for withdrawal; "I" for inco                                       | mplete after 180 days of course e                                        | nd date; "F" for failure; any other n                           | ion-passing grade or status; and   | no grade posted in your ArmylgnitE      | D account. If you need assistance |  |  |
| Education Programs >                   | 6. If you believe the unsatisfactory grade is in error, you have                                                                                                    | e until the suspense date to provide an updated satisfactory grad                                                                      | Assistance, please contact the Army                                         | e suspense date will not be stoppe                                       | ed or refunded even if a satisfactor                            | 8-<br>y grade is submitted.        |                                         |                                   |  |  |
| <ul> <li>Career Path DECIDE</li> </ul> | 7. Recoupments can ONLY be made via payroll deduction.                                                                                                    |                                                                                                    |                                                                             |                                                                          |                                                                 |                                    |                                         |                                   |  |  |
| ✓ MILGEARS                             | 8. Academic institution and vendor submitted refunds or o                                                                                                    | ist reduction will be reflected for courses on your recoupment pla                                                                     | an once processed.                                                          |                                                                          |                                                                 |                                    |                                         |                                   |  |  |
| Research >                             | 9. Il your recoupment waiver is disapproved, you will be no                                                                                                    | x, it your recoopment waver is disapproved, you will be notified via email to select a recoupment pain.                                |                                                                             |                                                                          |                                                                 |                                    |                                         |                                   |  |  |
| INFORMATION                            |                                                                                                    |                                                                                                    |                                                                             |                                                                          |                                                                 |                                    |                                         |                                   |  |  |
| C Resources                            | Course Code - Title                                                                                                    | Term Dates                                                                                                    | Grade                                                                       | Government Cost                                                          | Student Cost                                                    | Total Cost                         | Suspense Date                           | Status                            |  |  |
| News                                   | TRAINING - IT-2100 PC Technician                                                                                                    | 09/13/2024 - 05/25/2025                                                                                                    | w                                                                           | \$3,100.00                                                               | \$0.00                                                          | \$3,100.00                         | 11/16/2024                              | Process Recoupment                |  |  |
| Education Center Visits                |                                                                                                    |                                                                                                    |                                                                             |                                                                          |                                                                 |                                    |                                         |                                   |  |  |

EDUCATIO

MILGEA

INFORMAT

Educa

TRAINING - Private Pilot Airplane-Fixed Wing 40 Hours 11/15/2023 - 06/30/202

on 2.64.1 FG

Read the information, then click on "I Understand These Conditions"

|              | ← Initiate Recoupment                                                                                                    |
|--------------|----------------------------------------------------------------------------------------------------|
|              |                                                                                                    |
| ervisor      |                                                                                                    |
| ECORD        | 1 Requests for Recouptment Walvers can only be submitted for courses with a grade of WP Withdraval.<br>2 Recouptment Walvers are only considered The circumstance clarity show everts were beyond the control of the student and the student made every effort to work with the instructor and vendor to request extensions to complete the course or appeal for a government refund.                                                                                                    |
| uests        | <ol> <li>Non in research Announcement where consideration in the resonance resonance and integration of the resonance resonance and integration of the resonance resonance and integration of the resonance resonance and integration of the resonance resonance reson</li></ol> |
| pals         | e Emergency health issues (socumentation required)<br>6 Hospitalised or a length to perfore downer completion, and the vector disagranced a request for extension (socumentation required)<br>e. Short notice duarges in work schedule that interfered with course attendance and completion. Note: Change to work schedule is not a valid consideration for waiver of an asynchronous or self-paced distance learning course. (documentation required)                                                                                                    |
| ,            | 4. You must have all supporting documentation uploaded and submitted for review prior to your suppense date. At a minimum, the following must be uploaded:<br>a DA Form 7792 Request for Recoursent Walvery. The DA Form 7793 must explain in detail the timelines and incumstances that led to your difficulties completing the exam or course. The DA Form 7793 is signed by the student and endorsed by your Commander to indicate personal knowledge of the circumstances and attest to the<br>wearbid work attements.                                                                                                    |
| s            | Include the exam or course start and stop dates, and your course scheduled meeting times and dates.     Is Explain all entertrained to work with your information to any "I incomplete gask.     II include any encourse to the schedule including or metarion to any a "I incomplete gask.                                                                                                    |
| Transactions | b Supporting Documentations: You must hindue supporting Information and documents to support your antionale.<br>IPS-Include in your Recompetitive Provide How Provement of the PCF momenter and you statual date of departure. Attach is lightle coay of the PCS orders showing your name, issue date, and departure date.                                                                                                    |
| rograms >    | IL 101 - Include in your Recourser Waiter results the date, you were collified of the TOY, you return date, attach a legistic copy of the grower SD from 1510, Rescurst for Official Time) howing your mane, base date, departure date, and TOY duration.<br>Ill Emerging (Law (LiW A 46-0-1) park - 4): Include in your Responsed ToY duration, and the grower park and a segment at the main at the date and the segment at the main at the date and the segment at the main at the date and the date and the segment at the main at the date and the date at the date at the d    |
| ,            | to be top of the top of the             |
| ı            | e mode e index e in node ar une Excelence anyo or page a rescupient rester.<br>S All decidione endorrest provide Transmission i node en organización de constructiones en organización de constructiones en organización                                                                                                    |
|              | 6. All electronic and a second second s                                                                                                    |
|              | 7. Should a Recolutor of the request be devied, you will be notified via email. At such point, you will be required to submit a recoupment plan.                                                                                                    |
| enter Visits | 8. If a Recoupment Waiver is approved, you will receive an email notification and no further action is required on your part.                                                                                                    |
| enter Events | IUNDERSTAND THESE CONDITIONS CANCEL                                                                                                    |
| 12.64.1_F3   |                                                                                                    |

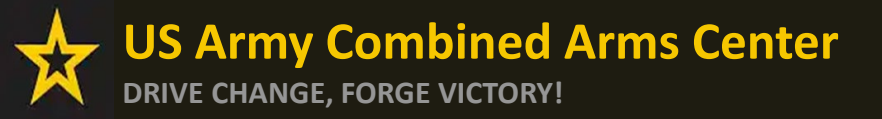

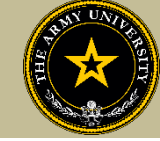

### Soldiers have 3 choices for 'Method of Recoupment' (Soldier must scroll as Waiver does not appear when Soldier first sees it):

1. Lump Sum Payroll Deduction

- 2. Payroll Deduction (up to 6 months)
- 3. Waiver (a Request for Recoupment Waiver)

| 98 Dashboard                           |                                                                                                    |                            |                                                                                                    |                                           |                |
|----------------------------------------|----------------------------------------------------------------------------------------------------|----------------------------|----------------------------------------------------------------------------------------------------|-------------------------------------------|----------------|
| Messages                               | ← Initiate Recoupment                                                                                                    |                            |                                                                                                    |                                           |                |
| A Military Supervisor                  |                                                                                                    |                            |                                                                                                    |                                           |                |
| EDUCATION RECORD                       | Request Details                                                                                                    |                            |                                                                                                    |                                           |                |
| Funding Requests                       |                                                                                                    |                            |                                                                                                    |                                           |                |
| <ul> <li>Education Goals</li> </ul>    | You are initiating recoupment for the course(s), exam(s), book(s) or material(s), and all associated fees below. Please select the me | thod of recoupment.        |                                                                                                    |                                           |                |
| Documents                              |                                                                                                    |                            |                                                                                                    |                                           |                |
| Testing >                              | Course Code - Title                                                                                                    | Suspense Date              | GovCost                                                                                                    |                                           |                |
| \$ Recoupments                         | TRAINING - IT-2100 PC Technician                                                                                                    | 11/16/2024                 | \$3,100.00                                                                                                    |                                           |                |
| \$ Recoupment Transactions             |                                                                                                    | Convergence                |                                                                                                    |                                           |                |
| Education Programs >                   | Method of Recoursent*                                                                                                    | 88 Dashboard               |                                                                                                    |                                           |                |
| <ul> <li>Career Path DECIDE</li> </ul> |                                                                                                    | Messages                   | ← Initiate Recoupment                                                                                           |                                           |                |
| MILGEARS                               |                                                                                                    | 2 Military Supervisor      |                                                                                                    |                                           |                |
| E Research >                           |                                                                                                    | EDUCATION RECORD           | Request Details                                                                                                 |                                           |                |
| INFORMATION                            |                                                                                                    | Funding Requests           |                                                                                                    |                                           |                |
| C Resources                            |                                                                                                    | Education Goals            | You are initiating recoupment for the course(s), exam(s), book(s) or material(s), and all associated fees below | . Please select the method of recoupment. |                |
| News                                   |                                                                                                    | Documents                  |                                                                                                    |                                           |                |
| Education Center Visits                |                                                                                                    | Testing >                  | Course Code - Title                                                                                             | Suspense Date                             | Gov Cost       |
| Education Center Events                |                                                                                                    | \$ Recoupments             | TRAINING - IT-2100 PC Technician                                                                                | 11/16/2024                                | \$3,100.00     |
| Version 2.64 1,P3                      |                                                                                                    | \$ Recoupment Transactions |                                                                                                    |                                           | 101AL \$3,1000 |
|                                        |                                                                                                    | Education Programs         | Method of Recoupment*                                                                                           |                                           |                |
|                                        |                                                                                                    | ✓ Career Path DECIDE       |                                                                                                    |                                           |                |
|                                        |                                                                                                    | ✓ MILGEARS                 |                                                                                                    |                                           |                |
|                                        |                                                                                                    | Research >                 | Lump sum Payroli                                                                                                |                                           |                |
|                                        |                                                                                                    | INFORMATION                | Mahar                                                                                                    |                                           |                |
|                                        |                                                                                                    | D Resources                | Walver                                                                                                    | -                                         |                |
|                                        |                                                                                                    | News                       |                                                                                                    |                                           |                |
|                                        |                                                                                                    | Education Center Visits    |                                                                                                    |                                           |                |
|                                        |                                                                                                    | Education Center Events    |                                                                                                    |                                           |                |
|                                        |                                                                                                    | Version 2.64.1_P3          |                                                                                                    |                                           |                |

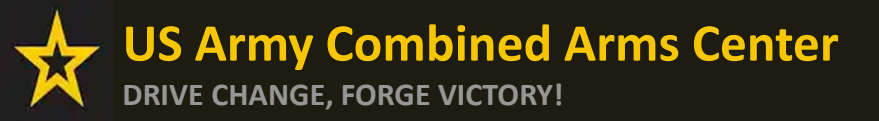

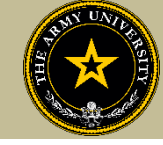

### Select the Reason for Withdrawal, then upload the DA Form 7793

| 98 Dashboard                        |                                                                      |                                                                       |                         |                                                                     |                                                                                  |                 |      |                                         |
|-------------------------------------|----------------------------------------------------------------------|-----------------------------------------------------------------------|-------------------------|---------------------------------------------------------------------|----------------------------------------------------------------------------------|-----------------|------|-----------------------------------------|
| Messages                            | ← Initiate Recoupment                                                |                                                                       |                         |                                                                     |                                                                                  |                 |      |                                         |
| 2 Military Supervisor               |                                                                      |                                                                       |                         |                                                                     |                                                                                  |                 |      |                                         |
| EDUCATION RECORD                    | Request Details                                                      |                                                                       |                         |                                                                     |                                                                                  |                 |      |                                         |
| Funding Requests                    |                                                                      |                                                                       |                         |                                                                     |                                                                                  |                 |      |                                         |
| <ul> <li>Education Goals</li> </ul> | You are initiating recoupment for the course(s), exam(s), book(s) of | or material(s), and all associated fees below. Please select the meth | thod of recoupment.     |                                                                     |                                                                                  |                 |      |                                         |
| Documents                           |                                                                      |                                                                       |                         |                                                                     |                                                                                  |                 |      |                                         |
| El Testing >                        | Course Code - Title                                                  |                                                                       |                         | Suspense Date                                                       | Gov Cost                                                                         |                 |      |                                         |
| \$ Recoupments                      | TRAINING - IT-2100 PC Technician                                     |                                                                       |                         | 11/16/2024                                                          | \$3,100.00<br>TOTAL: \$3,100.00                                                  |                 |      |                                         |
| \$ Recoupment Transactions          |                                                                      |                                                                       |                         |                                                                     | 101AL 90,2000                                                                    |                 |      |                                         |
| Education Programs >                | Method of Recoupment*                                                | Recoupment Walver Reason*                                             |                         |                                                                     |                                                                                  |                 |      |                                         |
| ✓ Career Path DECIDE                |                                                                      | PCS                                                                   | · · ·                   |                                                                     |                                                                                  |                 |      |                                         |
| ✓ MILGEARS                          |                                                                      | TDY                                                                   |                         |                                                                     |                                                                                  |                 |      |                                         |
| 🖺 Research >                        | Supporting Documentation                                             | Emergency Leave                                                       |                         |                                                                     |                                                                                  |                 |      |                                         |
| INFORMATION                         |                                                                      | Hospitalization                                                       |                         |                                                                     |                                                                                  |                 |      |                                         |
| Resources                           | Supporting Documentation must be under 4MBs and one of the fo        | o Duty Change                                                         |                         |                                                                     |                                                                                  |                 |      |                                         |
| E News                              | Signed DA Form 7793 (Request for Recoupment Waiver), endorsed b      | y Separation                                                          |                         | Request Details                                                     |                                                                                  |                 |      |                                         |
| Education Center Visits             | ★ CHOOSE FILE                                                        | #0 D                                                                  | Dashboard               |                                                                     |                                                                                  |                 |      |                                         |
| Education Center Events             |                                                                      | P M                                                                   | Messages                |                                                                     |                                                                                  |                 |      |                                         |
| Version 2.64.1_P3                   |                                                                      | Ja M                                                                  | Military Supervisor     | You are initiating recoupment for the course(s), exam(s), book(s) o | r material(s), and all associated fees below. Please select the method of recoup | nent.           |      |                                         |
|                                     | <u></u>                                                              | TOUC                                                                  |                         |                                                                     |                                                                                  |                 |      |                                         |
|                                     |                                                                      | EDUC                                                                  | CATION RECORD           | Course Code - Title                                                 |                                                                                  | Suspense Date   |      | Gov Cost                                |
|                                     |                                                                      | 6 Fi                                                                  | Funding Requests        | TRAINING - IT-2100 PC Technician                                    |                                                                                  | 11/16/2024      |      | \$3,100.00                              |
|                                     |                                                                      | ~ E0                                                                  | Education Goals         |                                                                     |                                                                                  |                 | TOTA | L: \$3,100.00                           |
|                                     |                                                                      | D D                                                                   | Documents               |                                                                     |                                                                                  |                 |      |                                         |
|                                     |                                                                      |                                                                       |                         | Method of Recoupment*                                               | Recoupment Walver Reason*                                                        |                 |      |                                         |
|                                     |                                                                      |                                                                       | ieung /                 | Waiver                                                              | Hospitalization                                                                  |                 |      |                                         |
|                                     |                                                                      | \$ R                                                                  | Recoupments             |                                                                     |                                                                                  |                 |      |                                         |
|                                     |                                                                      | \$ R                                                                  | Recoupment Transactions |                                                                     |                                                                                  |                 |      |                                         |
|                                     |                                                                      | 8 E                                                                   | Education Programs      | Supporting Documentation                                            |                                                                                  |                 |      |                                         |
|                                     |                                                                      |                                                                       | Corner Both DECIDE      |                                                                     |                                                                                  |                 |      |                                         |
|                                     |                                                                      | * 0                                                                   | Lareer Path DECIDE      | Supporting Documentation must be under 4MBs and one of the fo       | llowing file types: pdf                                                          |                 |      |                                         |
|                                     |                                                                      | к м                                                                   | MILGEARS                |                                                                     |                                                                                  |                 |      |                                         |
|                                     |                                                                      | E R                                                                   | Research >              | Signed DA Form 7793 (Request for Recoupment Waiver), endorsed by    | Commander                                                                        |                 |      |                                         |
|                                     |                                                                      | INFO                                                                  |                         | ▲ CHOOSE FILE                                                       |                                                                                  |                 |      |                                         |
|                                     |                                                                      |                                                                       |                         |                                                                     |                                                                                  |                 |      |                                         |
|                                     |                                                                      | D R                                                                   | Resources               |                                                                     |                                                                                  | Drop files here |      |                                         |
|                                     |                                                                      | II N                                                                  | News                    |                                                                     |                                                                                  |                 |      |                                         |
|                                     |                                                                      | 8 B                                                                   | Education Center Visits | Supporting documentations (orders, medical, emergency leave form, e | tc.)                                                                             |                 |      | ~~~~~~~~~~~~~~~~~~~~~~~~~~~~~~~~~~~~~~~ |
|                                     |                                                                      |                                                                       | Education Contac Econte | ▲ CHOOSE FILE                                                       |                                                                                  |                 |      |                                         |
|                                     |                                                                      |                                                                       | Conceptin Center Events |                                                                     |                                                                                  |                 |      |                                         |
|                                     |                                                                      |                                                                       | Version 2.64.1_P3       |                                                                     |                                                                                  | Destforber      |      |                                         |
|                                     |                                                                      |                                                                       |                         |                                                                     |                                                                                  | proprints none  |      |                                         |

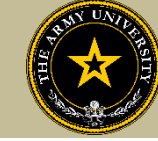

| * Provide Support                                                                                                    |                |            |
|----------------------------------------------------------------------------------------------------|----------------|------------|
| ReseRed                                                                                                    |                |            |
| The Bulker of appropriate product management and an approximate and approximate and approxim |                |            |
| Anna hao Na                                                                                                    | Inspector Para | la das     |
| N23-F-LevEnthatiseteriles                                                                                                    | 80400          | mon .      |
| Nava Nava Nava Nava Nava Nava Nava Nava                                                                                                    |                | 956 (1958) |
| Saarrigioorendo                                                                                                    |                |            |
| Percent and a second second second second second second second second second second second second second second                                                                                                    |                |            |
| apare for the participant integration and provide a second second s                                                                                                    |                |            |
| Linear Linear Linea                                                                                                    |                |            |
| Enters                                                                                                    |                |            |
| Approprieto Textu Anno, al                                                                                                    |                |            |
| A construction of the second second                                                                                                    |                |            |
| HIT THE REPORT OF THE REPORT OF THE                                                                                                    |                |            |
| Non-structure for a state of states                                                                                                    |                |            |
|                                                                                                    |                |            |
| Passas<br>percepte entropie:                                                                                                    |                |            |
| · · · · · · · · · · · · · · · · · · ·                                                                                                    |                |            |
| Tours                                                                                                    |                |            |
| 2000                                                                                                    |                |            |
|                                                                                                    |                |            |

'Waiver' -> 'Recoupment Waiver Reason' -> Upload SUPPORTING DOCUMENTATION (Orders, Medical, Emergency Leave Form, etc.) -> 'Submit'

NOTE: Supporting documents are no longer required. Upload a signed DA Form 7793 in <u>all required boxes.</u>

NOTE: 'Waiver' CAN ONLY BE SELECTED FOR A 'W' GRADE!!!

NOTE: Vendors DO NOT have to provide a withdrawal letter/memo (that only applies to TARs)

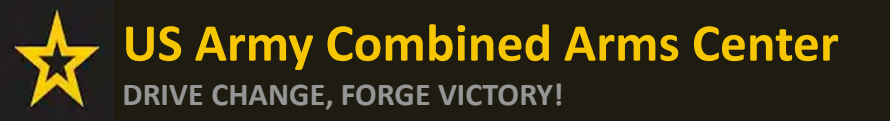

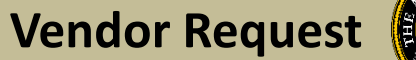

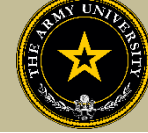

## **DON'T SEE YOUR VENDOR?**

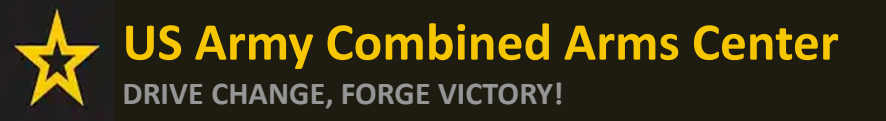

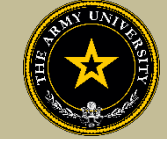

If Soldiers are looking for a specific vendor and don't see them, Soldier can send an ArmyIgnitED message!

| Create Message |        |     |               |     |     |      | × |
|----------------|--------|-----|---------------|-----|-----|------|---|
| Category *     |        |     | *             |     |     |      |   |
| BIV            | Format | ۰ E | <br>i≡ i≣     | 8 3 | e ç |      |   |
|                |        |     |               |     |     |      |   |
|                |        |     |               |     |     |      |   |
| Attachments    | 4      |     |               |     |     |      |   |
| ± CHOOSE FILE  |        |     |               |     |     | <br> |   |
|                |        |     | Drop files he | re  |     |      |   |
| SEND CLOSE     |        |     |               |     |     |      |   |
|                |        |     |               |     |     |      |   |

Category: Credentialing Assistance (CA) Office

Subject: Request to Add Vendor

Body: Provide information: Vendor name, Vendor URL, Vendor POC, Vendor Email

ACAPO will reach out to the vendor to request they participate

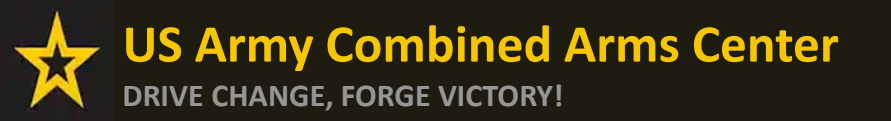

**Requesting an Extension** 

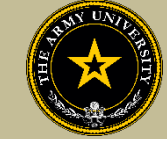

## **REQUESTING AN EXTENSION**

US Army Combined Arms Center DRIVE CHANGE, FORGE VICTORY!

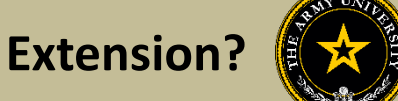

If a Soldier needs to extend, and they haven't exceeded 1 year from their start date and are not at their ETS date, they can submit an ArmylgnitED message

| Create Message | е        |       |                 |       |      | × |
|----------------|----------|-------|-----------------|-------|------|---|
| Category *     |          |       | Ŧ               |       |      |   |
| Subject *      | -        |       |                 |       |      |   |
| B I V          | Format   | • = = | ∷ ≣ 5           | 0 e 2 |      |   |
|                | 4        |       |                 |       |      |   |
|                |          |       |                 |       |      |   |
|                |          |       |                 |       |      |   |
| Attachments    |          |       |                 |       |      |   |
| ± CHOOSE FILE  | <b>—</b> |       | <br>            |       | <br> |   |
|                |          |       | Drop files here |       |      |   |
|                |          |       | <br>            |       | <br> |   |
| SEND CLOS      | e 🔶      |       |                 |       |      |   |
|                |          |       |                 |       |      |   |

Category: Credentialing Assistance (CA) Office

Subject: Request for extension

Body: Provide: Name, case number (ID number), title of course, and exact date of extension (example- 5 May 25).

ACAPO will review to ensure they can extend.

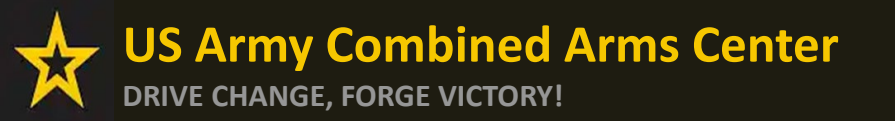

Status Check (After Sent to Finance)

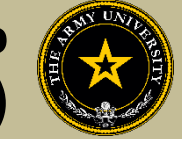

# STATUS CHECK ON CA REQUESTS

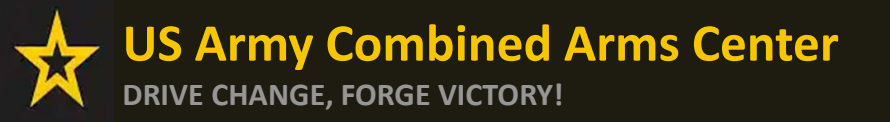

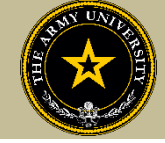

For status on cases that have been moved to finance for payment (and are on the start date), Soldiers must send it through an ArmyIgnitED message

| Create Message                       | × |
|--------------------------------------|---|
| Category *                           |   |
| Subject *                            |   |
| B I U Format ▼ ≣ ≣ ≣ ≣ ⊞ ⊞ ⊡ ⊡ ∞ ↔ 🖾 |   |
|                                      |   |
|                                      |   |
|                                      |   |
| Attachments                          |   |
|                                      |   |
| Drop files here                      |   |
|                                      |   |
| SEND CLOSE                           |   |
|                                      |   |

Category: Credentialing Assistance (CA) Finance

Subject: Status of Case (after being moved to finance for payment)

Body:

Provide Name, case number, title of course.

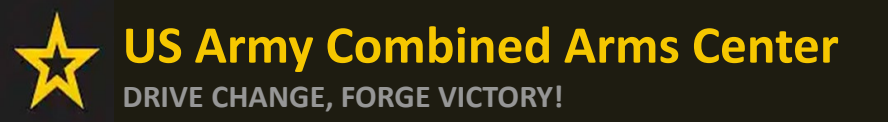

**Certificate of Completion (Grades)** 

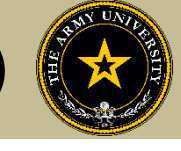

# TURNING IN CERTIFICATE OF COMPLETION (GRADES) FOR A CA REQUEST

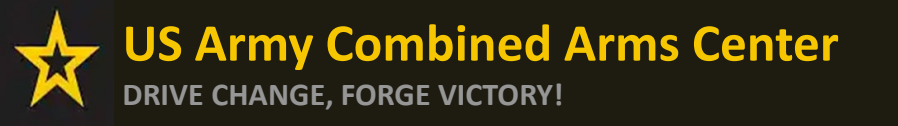

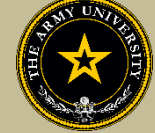

- If Certificate of Completion is not uploaded within **30 days** after the end date, messages for recoupment will begin
- Vendors can provide pass/fail grades for courses they provide or exams they
  receive. If they do not receive the grade, it is the Soldier's responsibility to send
  to ACAPO. ACAPO will then apply the grade in the Soldier's account
- NOTE! Soldiers who receive a passing grade for CA funded training must submit an exam funding request within 180 days from the date of the passed training to obtain the certification/license. Soldiers who fail to submit a funding request for the exam will be sent to recoupment 181 days after the passed training grade was entered. If funds remaining upon the completion of training are not sufficient to cover the cost of the associated exam, the Soldier must contact the Army Credentialing Assistance Program Office (ACAPO) to alternate completion options. Soldiers who fail the training are not required to submit an exam funding request.

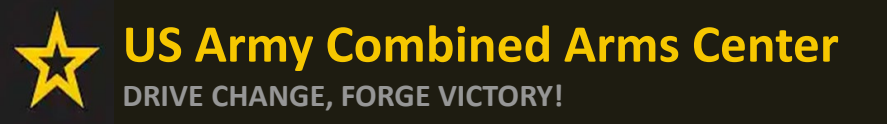

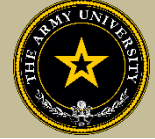

### To turn in a certificate of completion (grade), Soldiers must send it through an ArmylgnitED message

| Create Message |                 | × |
|----------------|-----------------|---|
| Category *     | •               |   |
| Subject *      |                 |   |
| B I 및 Format ▼ |                 |   |
| 4              |                 |   |
|                |                 |   |
|                |                 |   |
| Attachments    |                 |   |
|                |                 |   |
|                | Drop files here |   |
|                |                 |   |
|                |                 |   |
| SEND           |                 |   |

Category: Credentialing Assistance (CA) Office

Subject: Request to add Certificate of Completion

Body: Provide: Name, case number, title of course.

ACAPO will review and close in ArmylgnitED.

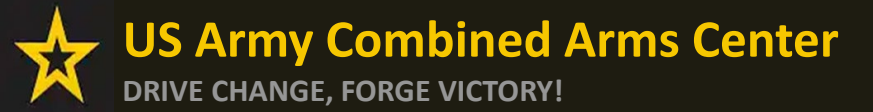

### **Need Assistance or Counseling?**

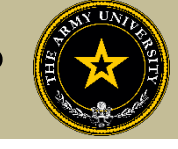

#### Need counseling or assistance with CA?

|                                                                                                    | <b>AY COOL</b><br>ialing Opportunities On-Line                                                                                                    | Go to: MOS   WO MOS   Officer   ASI   Credentialing Assistance   Credential Search   Contact Us ENHANCED BY Google                                                                                                    |
|----------------------------------------------------------------------------------------------------|----------------------------------------------------------------------------------------------------|----------------------------------------------------------------------------------------------------|
| GET CERTIFIED EXPLORE MILITARY O                                                                                                    | CCUPATIONS LEARN & DEVELOP PROFESSIONALLY RESOURCES & LINKS                                                                                                    | LOCKED ON TARGET                                                                                                    |
| Overview                                                                                                    | ≡                                                                                                    | Costs and Funding                                                                                                    |
| Potential Out-of-Pocket Costs Army Credentialing Assistance Frequently Asked Questions (FAQs) Institutionally Delivered Credentialing GI Bill | Democratication designed encodes descented encodes descented encodes descen |                                                                                                    |
|                                                                                                    | Trending Career Opportunities  Medical - Discover fast-tracked career opportunities at the VA for health professionals  A Learn More  Truck Drivers - Interested in pursuing a Commercial Driver's career?  A Learn More  Related Links                                                                                                    | Soldiers who need counseling assistance for the use of<br>Army CA funding can now request Counseling<br>assistance! This cell is available to CONUS and OCONUS<br>Soldiers. Counseling sessions are available on<br>Microsoft Teams |
|                                                                                                    | <ul> <li>Soldier CA Process Guide         <ul> <li>Soldier CA Policy, Army COOL Navigation, and CA Goals Steps</li> <li>Soldier CA Request Submission Steps</li> <li>Soldier CA Withdrawal, Extension, Vendor Request Steps</li> </ul> </li> <li>Yendor: CA Process Guide         <ul> <li>Army's Credentialing Assistance Policy</li> <li>Credentialing Assistance (CA) Funding Reduction Policy for Select Aviation Credentials for</li> <li>Full Credential Search</li> <li>Ap<sup></sup> ed Vendor List as of 1 Nov 24.xlsx</li> <li>V COOL Credentials Added and Removed List 1 November 2024</li> </ul> </li> </ul>                                                                                                    | Soldiers who are unsure of what to pursue, or what<br>they may be eligible for can benefit from this<br>counseling                                                                                                    |
|                                                                                                    | Soldier CA Brochure for Ed Center Use Vendor CA Brochure for Ed Center Use Army COOL Brochures The Army Credentialing Program (video) Army COOL & CA Fact Sheet (for electronic use only)                                                                                                    | Soldiers needing assistance with submitting their CA<br>Requests can also use this counseling                                                                                                    |

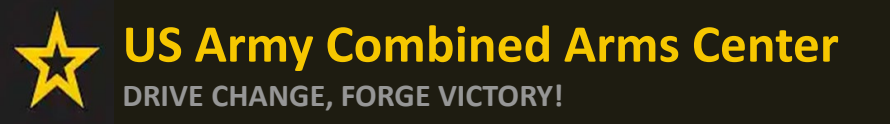

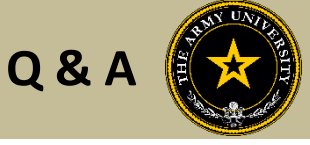

Army Credentialing Assistance Program Page:

### https://www.cool.osd.mil/army/costs\_and\_funding/army\_credential\_assistance.htm

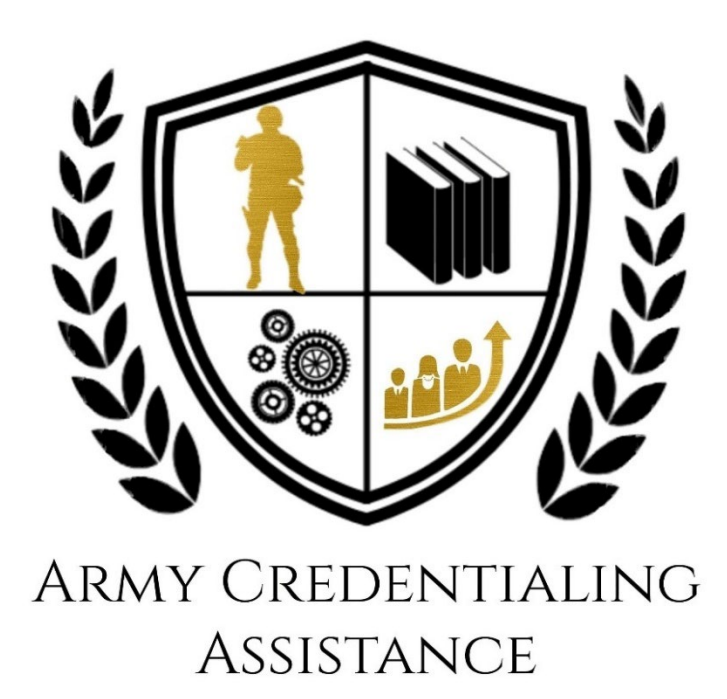